## 卓越能力申請系統

一、 學生資訊系統

## 1. 系統位置:申請/填報→卓越能力申請系統

2. 卓越力申請

※ 各力申請為已取消或審核不通過時,可重新申請

| 卓越               | 能力           | 申請系統                           |                                  |                        |                              |                                       |                    |
|------------------|--------------|--------------------------------|----------------------------------|------------------------|------------------------------|---------------------------------------|--------------------|
|                  |              |                                |                                  |                        |                              |                                       | 0 <mark>.6許</mark> |
| 卓越力申             | 請            |                                |                                  |                        |                              |                                       |                    |
| 卓越力              | 申請           |                                |                                  |                        |                              |                                       |                    |
| 此頁面供學            | 劉生申議         | 卓越力檢核。                         |                                  |                        |                              |                                       |                    |
| -                |              |                                |                                  |                        |                              |                                       |                    |
|                  |              |                                |                                  | 申請須                    | 知                            |                                       |                    |
| 1. 通過-           | 十項基          | 本能力認證之應屆基                      | <b>▶</b> 業生,可於領取 <b>專</b>        | 業證書時,同時獲得              | 銘傳大學十項基本能                    | 力證書・                                  |                    |
| 2. 具備之<br>3. 為配合 | 全投證          | 力負格且通過二項以作業時效,特開放同             | 同學可同時進行基本                        | 可再獲得十万草越證十十九歲核及卓越十九    | <sup>書。</sup><br>檢核,但如同學未能   | 通過基本十力檢核,                             | 即使具備卓越十力條件,仍       |
| 不能獲得             | 导十力          | 卓越證書。                          |                                  |                        |                              |                                       |                    |
| 現有的卓             | 越力申          | 請                              |                                  |                        |                              |                                       |                    |
| 刪除               | 取消           | 申請編號                           | 申請能力                             | 申請時間                   | 申請結果                         | 塞核時間                                  | 取消申請時間             |
| -                |              |                                |                                  | 目前尚無言                  | 資料                           |                                       |                    |
|                  |              |                                |                                  |                        |                              |                                       | 新增                 |
|                  |              |                                |                                  |                        |                              |                                       |                    |
|                  |              |                                |                                  |                        |                              |                                       |                    |
|                  |              |                                |                                  |                        |                              |                                       |                    |
| 台北校區<br>基河校區     | ⊑:臺北<br>⊑:臺北 | 市中山北路五段250號 व<br>市基河路130號3樓 電話 | 電話:02-2882-4564<br>:02-2882-4564 | 桃園<br>金門和              | 交區:桃園市龜山區大同里<br>交區:金門縣金沙鎮徳明8 | E徳明路5號 電話:03-35<br>&105號 電話:082-355-2 | 0-7001<br>233      |
| 美國校區             | Gilb         | ertson Hall, Saginaw Va        | alley State University 740       | 0 Bay Road, Saginaw, M | 48710, U.S.A.                |                                       | 銘傳大學 版權所有 © 2018   |

(1)新增

※ 顯示十項能力中未申請通過的卓越能力

| 卓越能力申請系                            | 統              |              |             | 0 6 許 |
|------------------------------------|----------------|--------------|-------------|-------|
| <u>卓越力申請</u> > 申請內容<br><b>申請內容</b> |                |              |             |       |
| 此頁面供學生選擇欲申請的卓越表                    | 現,並勾選符合的檢核項目,以 | 便提出卓越力檢核之申請。 |             |       |
| 申請者資訊                              |                |              |             |       |
| 學號                                 | 姓名             | 學院           | 學系          | 架構年度  |
| 06                                 | 許.             | 01-管理學院      | 11 - 企業管理學系 | 103   |

| 基本<br>十力 | 審核<br>結果 | 卓越<br>十力 | 提出<br>申請 | 檢核項目及提醒事項                                                                                                    | 申請需檢附資料                                                                                                    | 承辦單位<br>聯絡電話     |
|----------|----------|----------|----------|----------------------------------------------------------------------------------------------------|----------------------------------------------------------------------------------------------------|------------------|
| 知識力      | 通過       | 知識力      |          | 通過知識力基本能力標準,且取得輔系或雙主修學位者,為達<br>到卓越表現。                                                                                                    | <ul> <li>□ 已完成輔条修讀。</li> <li>□ 已完成雙主修修讀。</li> </ul>                                                                                                    | 教務處<br>(2243)    |
| 體能力      | 通過       | 體能力      |          | 符合下列條件者,為達到卓越表現<br>(1) 通過體能力基本能力標準,且達到教育部公布健康體適能之<br>爆發力,柔軟度,肌耐力、心肺能力等四項檢測常視之金質獎<br>標準者。<br>(2) 代表國家參加國際性之各項運動競賽榮獲前六名者。<br>(3) 代表本校參加數育部主辦之全國大專院校各項運動競賽榮獲<br>前六名者。<br>(4) 代表本校參加全國性之各項運動競賽榮獲前六名者。                                                                                                    | <ul> <li>□通過體能力基本能力標準,且達到教育部公布健康體適能之<br/>爆發力、柔軟度、肌耐力、心肺能力等四項檢測常模之金質獎標<br/>準者。</li> <li>□代表國家參加國際性之各項運動競賽榮獲前六名者。</li> <li>□代表本校參加教育部主辦之全國大專院校各項運動競賽榮獲<br/>前六名者。</li> <li>□代表本校參加全國性之各項運動競賽榮獲前六名者。</li> <li>□代表本校參加全國性之各項運動競賽榮獲前六名者。</li> <li>「我基本校參加全國性之各項運動競賽榮獲前六名者。</li> <li>「翻載一週內熔獲獎證書正本(競賽請檢附秩序冊)交<br/>至體育室審查。</li> <li>桃園校區:陳錦偉老師 03-3507001 分機: 3171</li> <li>台北校區:王秀銀老師 02-28824564 分機: 2859</li> </ul> | 體育室<br>(2325)    |
| 溝通力      | 通過       | 溝通力      |          | 通過溝通力基本能力標準,且符合下列條件者之一者,為達到<br>卓越表現<br>(1)本校大學部學生獲得校級或國內外中文語文競賽得獎者。<br>(2)本校大學部外籍生通過華語文能力測驗(TOCFL)諸通級。                                                                                                    | □本校大學部學生獲得校級或國內外中文語文競賽得獎者。<br>□本校大學部外籍生通過華語文能力測驗(TOCFL)精通級。<br>備註:請於申請後一週內總得勞紀錄或證書正本交至應中系辦公<br>室審查。                                                                                                    | 應中系<br>(3217)    |
| 國際力      |          | 國際力      |          | 通過國際(移動)力基本能力標準,且符合下列條件者,為達到<br>卓越表現<br>(1)通過下列至少一項关語檢定考試<br>a.全民共檢(GEPT)高級。<br>b.多益測驗(TOEIC):900分(含)以上。<br>c.雅思測驗(IELTS):6.5(含)以上。<br>d.網路化托福考試(TOEFL-IBT):IBT95分(含)以上。<br>e.劍橋大學國際商務共語能力測驗(BULATS):LEVEL4。<br>學生以其他非母語之語文(非英文)申諸卓越表現,並提出相關<br>證明文件者,由國際(移動)力主管單位組成檢核委員會個案審<br>核認定之。<br>(2)具備下列至少一項資歷<br>a.參與國外交換學生至少一學期。<br>b.參與國際志工或費習三個月以上。<br>c.參與校內外國際會議或活動,有卓越表現,並經所屬条所認定者。<br>d.參與校內外國際競賽,有卓越表現,並經所屬条所認定者。 | 必須同時具備下列兩大項中之各一項條件,才算達到卓越表現<br>(1) 通過下列至少一項英語檢定者試                                                                                                    | 英語教學中心<br>(2742) |

| 科技力 | 通過 | 科技力 | 本校98學年度至105學年度入學之大學部學生(含102學年<br>度至105學年度入學之國際學院外籍生),通過科技力基本<br>能力標準,且符合下列條件者之一者,為達到卓越表現<br>(1)英文輸入或文書處理Word或電腦簡報PowerPoint或電子試<br>算表Excel,單科取得專業級證書,並提供證書正本資料經審核<br>通過者。<br>(2)取得中華民國電腦技能基金會核發的專業人員別證書者,並<br>提供證書正本資料經審核通過者。<br>之供證書正本資料經審核通過者。<br>本校106學年度(含)以後入學之大學部學生(含國際學院外<br>籍生),通過科技力基本能力標準,且取得APP、網頁程式<br>設計等任一證書,並提供證書正本資料經審核通過者,為<br>達到卓越表現。 | 本校98學年度至105學年度入學之大學部學生(含102學年度<br>至105學年度入學之國際學院外籍生) 通過科技力基本能力標<br>準,目符合下列條件者之一者,為達到卓越表現<br>一 其文輸入或文書處理Word或電腦簡報PowerPoint或電子試算<br>表Excel,單科取得專業級證書。<br>一 取得中華民國電腦技能基金會核發的專業人員別證書者。<br>本校106學年度(含)以後入學之大學部學生(含國際學院外籍<br>生),通過科技力基本能力標準,且符合下列條件者,為達<br>到卓越表現<br>一 取得APP、網頁程式設計等任一證書。<br>備註:請於申請後1週內將相關證書正本送桃園資訊學院辦公室<br>審核,核驗後證書會再送回學系請秘書轉交同學。<br>未檢附證書正本者,將退回申請。 | 資訊學院<br>(3721) |
|-----|----|-----|----------------------------------------------------------------------------------------------------|----------------------------------------------------------------------------------------------------|----------------|
| 群體力 | 通過 | 群體力 | 符合下列條件者,為達到卓越表現<br>(1)代表國家參加國際性競賽。<br>(2)參加國際性或全國性競賽且獲獎。<br>(3)參加地區性競賽且獲得前三名。<br>(4)擔任校內社團評鑑獲優等以上之社團幹部,並經課指組推薦<br>者。                                                                                                    | <ul> <li>□代表國家參加國際性競賽。</li> <li>□參加國際性或全國性競賽且獲獎。</li> <li>□參加地區性競賽且獲得前三名。</li> <li>□擔任校內社團評鑑獲優等以上之社團幹部,並經課指組推薦者。</li> <li>備註:需檢附團隊競賽相關秩序冊、參賽名冊、獎狀等,競賽照<br/>片予以佐證。</li> </ul>                                                                                                    | 學務處<br>(2241)  |
| 道徳力 | 通過 | 道徳力 | 通過道德力基本能力標準,且在學期間未有鎖過紀錄,並符合<br>下列條件之一者,為達到卓越表現<br>(1)自入學學期至畢業學年度第1學期止,操行平均成績達92<br>(含)分以上。<br>(2)有品德特殊優良事蹟表現且經系所推薦。                                                                                                    | □ 在學期間未有銷過紀錄,且自入學學期至畢業學年度第1學期<br>止,操行平均成績達92(含)分以上。<br>□ 在學期間未有銷過紀錄,有品德特殊優良事蹟表現且經系所<br>推薦。<br>備註:上述兩項中若勾選第2項「優良事讀」者,請完成 <u>条所推</u><br><u>篇函</u> (表格請自行下載)读寫後,送至學務處生輔組審查。                                                                                                    | 學務處<br>(2236)  |

| 美威力                  | 通過                     | 美威力                         |                            | 符合下列條件者,為達到卓越表現<br>本校大學部學生獲得校內外或國際藝文競賽前三名獎勵,經通<br>識教育中心審核委員會審查通過者。                                                           | <ul> <li>□ 校内藝文競賽前三名(競賽名稱</li> <li>○ 校外藝文競賽前三名(競賽名稱</li> <li>○ 國際藝文競賽前三名(競賽名稱</li> <li>○ 國際藝文競賽前三名(競賽名稱</li> <li>○ 「備註:於每學期第10~11週,將得獎證書或獎狀正本交至通識教育中心辦公室審查。</li> </ul>                                                            | 通識教育中心<br>(2766) |
|----------------------|------------------------|-----------------------------|----------------------------|----------------------------------------------------------------------------------------------------|----------------------------------------------------------------------------------------------------|------------------|
| 企劃力                  | 通過                     | 企劃力                         |                            | 符合下列條件者之一者,為達到卓越表現<br>(1)考取「専案管理師」、「企劃師」、「行銷企劃」、「商務<br>企劃」等相關證照,經審核通過者。<br>(2)參與國際性或全國性創作、創業相關競賽,獲得優良獎項,<br>並提供獲獎佐證資料經審核通過者。 | □ 考取「専案管理師」、「企劃師」、「行銷企劃」、「商務<br>企劃」等相關證照,經審核通過者。 □ 參與國際性或全國性創新、創業及企劃相關競賽,獲得優良<br>獎項,並提供選獎估證資料經審核通過者。 「備註:估證資料講確認已上傳至企劃力審核系統,學校總進行同<br>學卓越表現審查;如未上傳,請於申請後的5個工作天內,總證<br>照/獲獎佐證資料上傳至企劃力審核系統。 基河校區:5樓管理學院趟香雅秘書 電話:(02)28824564 分機8022 | 管理學院<br>(8022)   |
| 就職力                  | 通過                     | 就職力                         |                            | 通過就職力基本能力標準,且符合下列條件之一者,為達到卓<br>越表現(由校外相關單位主辦,並經条上或主辦單位認證)<br>(1)榮獲校外就職力相關競賽優異成績者。<br>(2)實習成績優秀且經學条推薦。                        | □ 校外競賽得與與狀。<br>□ 實習成績優異。<br>備註:以上資料請於勾選申請後的5個工作天內將 <u>卓越就職力申<br/>請表</u> 、佐證資料遞送至前程規劃處<br>台北校區:行政大樓(A棟)2樓 王桂趁老師<br>電話:(02)28824564 分機2603                                                                                          | 前程規劃處<br>(2603)  |
|                      |                        |                             |                            |                                                                                                    | 確認送出                                                                                                    | 取消               |
| 台北校]<br>基河校]<br>美國校] | 區:臺」<br>區:臺」<br>區:Gill | t市中山」<br>t市基河路<br>pertson F | 比路五段<br>各130號<br>Hall, Saj | 250號 電話:02-2882-4564 桃園校區:<br>3樓 電話:02-2882-4564 金門校區:<br>ginaw Valley State University 7400 Bay Road, Saginaw, MI 487       | :桃園市龜山區大同里德明路5號 電話:03-350-7001<br>:金門縣金沙鎮德明路105號 電話:082-355-233<br>10, U.S.A. 銘傳大學 版科                                                                                                    | 瞿所有 © 2018       |

## ※ 科技力會依照學生架構年度判斷可勾選的檢核項目

(2) 刪除

| 認力日          | ₽請<br>力由語  | E        |      |                  |          |           |        |
|--------------|------------|----------|------|------------------|----------|-----------|--------|
|              |            | 诸占越能力證書。 |      |                  |          |           |        |
|              | ****       |          |      |                  |          |           |        |
| 与的<br>□<br>□ | 自越力申<br>取溜 | ∋請       | 由議能力 | 中誌吨問             | 中誌结里     | 客核咭問      | 取溜中諾哇問 |
| 117ax        |            | 1        | 知識力  | 2018-04-18 15:50 | 待塞核      | - CARATEL |        |
| <u></u>      | X          | 2        | 體能力  | 2018-04-18 15:50 | 待塞核      |           |        |
| <b>a</b>     | X          | 3        | 溝通力  | 2018-04-18 15:50 | 待塞核      |           |        |
| <b>a</b>     | ×          | 4        | 國際力  | 2018-04-18 15:50 | 待塞核      |           |        |
|              | ×          | 5        | 科技力  | 201 網頁訊息         | <b>X</b> |           |        |
|              | ×          | 6        | 群體力  | 201              |          |           |        |
| <b>b</b>     |            | 7        | 道徳力  | 201 201 您確定要刪    | 除這筆紀錄嗎?  |           |        |
|              | X          | 8        | 美威力  | 20:              |          |           |        |
|              | X          | 9        | 企劃力  | 20: 確定           | 取消       |           |        |
| <b>a</b>     | X          | 10       | 就職力  | 201              |          |           |        |
|              |            |          |      |                  |          |           |        |
|              |            |          |      |                  |          |           | 新唱     |

| 或力 E  | ∍<br>iiii<br>hetait | 21         |                  |                  |              |               |         |
|-------|---------------------|------------|------------------|------------------|--------------|---------------|---------|
| 面供    | 「千嶋                 | まら越能力證書。   |                  |                  |              |               |         |
| = 6/5 | 516-0-4             | **         |                  |                  |              |               |         |
| 除     | 取消                  | 申請編號       | 申請能力             | 申請時間             | 申請結果         | 客核時間          | 取消申請時間  |
| ì     | X                   | 1          | 知識力              | 2018-04-18 15:50 | 待塞核          |               |         |
| Ì     | ×                   | 2          | 體能力              | 2018-04-18 15:50 | 待塞核          |               |         |
| Ì     | ×                   | 3          | <u>溝通力</u>       | 2018-04-18 15:50 | 待塞核          |               |         |
| Ì     | X                   | 4          | 國際力              | 2018-04-18 15:50 | 待塞核          |               |         |
| Ì     | ×                   | 5          | 科技力              | 20: 網頁訊息         | ×            |               |         |
| Ì     | ×                   | 6          | 群體力              | 20:              |              |               |         |
| Ì     | X                   | 7          | 道徳力              | 20: 20: 您確定要取    | 消這筆紀錄嗎?      |               |         |
| Ì     | ×                   | 8          | 美威力              | 201              |              |               |         |
| Ì     | ×                   | 9          | 企劃力              | 20: 確定           | 取消           |               |         |
| Ì     | ×                   | 10         | 就職力              | 201              |              |               |         |
|       |                     |            |                  |                  |              |               | 77° 144 |
|       |                     |            |                  |                  |              |               | 新増      |
| 比校    | 區:臺北                | 北市中山北路五段25 | 50號 電話:02-2882-4 | 4564 桃園          | 交區:桃園市龜山區大同里 | 徳明路5號 電話:03-3 | 50-7001 |

3. 查詢申請結果

## ※ 依據各力查看申請的結果

| 卓夷       | 能力     | り申請系     | 統          |                  | 2    |                  |                   |
|----------|--------|----------|------------|------------------|------|------------------|-------------------|
|          |        |          |            |                  |      |                  | 0 <mark>6許</mark> |
| 直越力 E    | 自請     |          |            |                  |      |                  |                   |
| し越       | 力申請    | Ē        |            |                  |      |                  |                   |
| ;頁面供     | (學生申)  | 請卓越能力證書。 |            |                  |      |                  |                   |
| 有的。      | 5±#+hd | - *=     |            |                  |      |                  |                   |
| 刪除       | 取消     | 申請編號     | 申請能力       | 申請時間             | 申請結果 | 審核時間             | 取消申請時間            |
| <u>أ</u> | X      | 1        | 知識力        | 2018-04-18 15:50 | 通過   | 2018-04-18 16:01 |                   |
| <u>ش</u> |        | 2        | 體能力        | 2018-04-18 15:50 | 通過   | 2018-04-18 16:03 |                   |
| Ē        | X      | 3        | <u>溝通力</u> | 2018-04-18 15:50 | 通過   | 2018-04-18 16:04 |                   |
| Ē        | X      | 4        | 國際力        | 2018-04-18 15:50 | 通過   | 2018-04-18 16:08 |                   |
| <u>ا</u> | X      | 5        | 科技力        | 2018-04-18 15:50 | 通過   | 2018-04-18 16:15 |                   |
| <u>أ</u> | X      | 6        | 群體力        | 2018-04-18 15:50 | 通過   | 2018-04-18 16:16 |                   |
| 圃        |        | 7        | 道徳力        | 2018-04-18 15:50 | 通過   | 2018-04-18 16:17 |                   |
| Ŵ        | X      | 8        | 美威力        | 2018-04-18 15:50 | 通過   | 2018-04-18 16:18 |                   |
| Ē        | X      | 9        | 企劃力        | 2018-04-18 15:50 | 通過   | 2018-04-18 16:19 |                   |
| <b></b>  | X      | 10       | 就職力        | 2018-04-18 15:50 | 通過   | 2018-04-18 16:26 |                   |
|          |        |          |            |                  | i.   |                  |                   |
|          |        |          |            |                  |      |                  | 新増                |

基河校區:臺北市基河路130號3樓 電話:02-2882-4564 金門校區:金門縣金沙鎮德明路105號 電話:082-美國校區:Gilbertson Hall, Saginaw Valley State University 7400 Bay Road, Saginaw, MI 48710, U.S.A.

銘傳大學版權所有 © 2018

| 卓赵          | 能力             | り申言                | 青系                  | 統                                                     |                      |                                  |                        | 0                 | <mark>6許</mark> |     |  |
|-------------|----------------|--------------------|---------------------|-------------------------------------------------------|----------------------|----------------------------------|------------------------|-------------------|-----------------|-----|--|
| 自越力申        | 請 > 日          | 自請內容               |                     |                                                       |                      |                                  |                        |                   |                 |     |  |
| 申請内         | 内容             |                    |                     |                                                       |                      |                                  |                        |                   |                 |     |  |
| 頁面供         | 學生選打           | <b>翠欲申請</b> (      | 的卓越表                | 現,並勾選符合的檢核項目,」                                        | 以便提出卓越能力證書           | 之申請。                             |                        |                   |                 |     |  |
| 請者習         | 計訊             |                    |                     |                                                       |                      |                                  |                        |                   |                 |     |  |
|             | 粤              | <sup>国</sup> 號     |                     | 姓名                                                    |                      | 學院                               | 學系                     |                   | 架構年度            |     |  |
|             | 6              |                    |                     | 許 <mark>。</mark>                                      | 01-管理學院              |                                  | 11-企業管理學系              | 103               |                 |     |  |
| 諸內容         | 14             |                    |                     |                                                       |                      |                                  |                        |                   |                 |     |  |
| 基本<br>十力    | 審核<br>結果       | 卓越<br>十力           | 提出<br>申請            | 檢核項目及提                                                | 醒事項                  |                                  | 申請需檢附資料                | F                 | 承辦單位<br>聯絡電記    |     |  |
|             |                | 過知識力               | 過知識力 🖌              |                                                       |                      |                                  | ☑ 已完成輔条修讀。             |                   |                 |     |  |
|             |                |                    |                     |                                                       | 通過知識力基本能力標準,且        | 取得輔糸或雙主修學                        | ●符合 ◎不符合               |                   |                 | 教務處 |  |
| 識刀          | 建過             |                    |                     | $\checkmark$                                          | 位者,為達到卓越表現。          |                                  | ✓ 已完成雙主修修              | (2243)            |                 |     |  |
|             |                |                    |                     |                                                       |                      | ●符合 ●不符合                         |                        |                   |                 |     |  |
| 諸結月         | Ē.             |                    |                     |                                                       |                      |                                  |                        |                   |                 |     |  |
| 申請          | 結果             |                    |                     | 通過                                                    |                      |                                  |                        |                   |                 |     |  |
| 2000        |                |                    |                     |                                                       |                      |                                  |                        |                   |                 |     |  |
| 台北校         | 區:臺加           | は市中山は              | 此路五段                | 250號 電話:02-2882-4564                                  |                      | 桃園校區:桃園市編                        | 山區大同里德明路5號電話           | :03-350-7001      |                 |     |  |
| ЫЭ円校<br>€國校 | 画:臺」<br>區:Gill | C市基河的<br>bertson H | 各130號3<br>Hall, Sag | 3樓 電話:02-2882-4564<br>jinaw Valley State University 7 | 400 Bay Road, Sagina | 金門校區:金門縣会<br>aw, MI 48710, U.S.A | 6)少鎮徳明路105號 電話:08<br>1 | 32-355-233<br>銘傳: | 大學版權所有 © 201    |     |  |